## Mobile Tek Core Driver ACL Procedure

This process applies only to ACL Orders.

- 1. Accept your order.
- 2. When you arrive at your pickup
- 3. Click on Arrive/Scan:

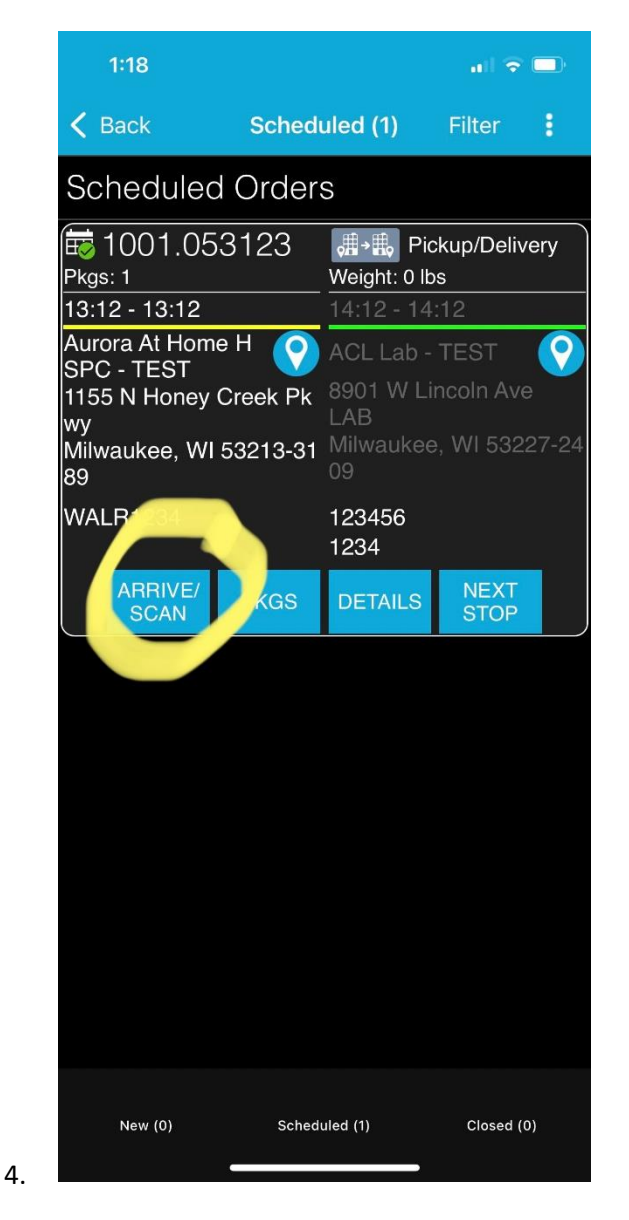

5. In the bottom left-hand corner on the next screen. Click on Details:

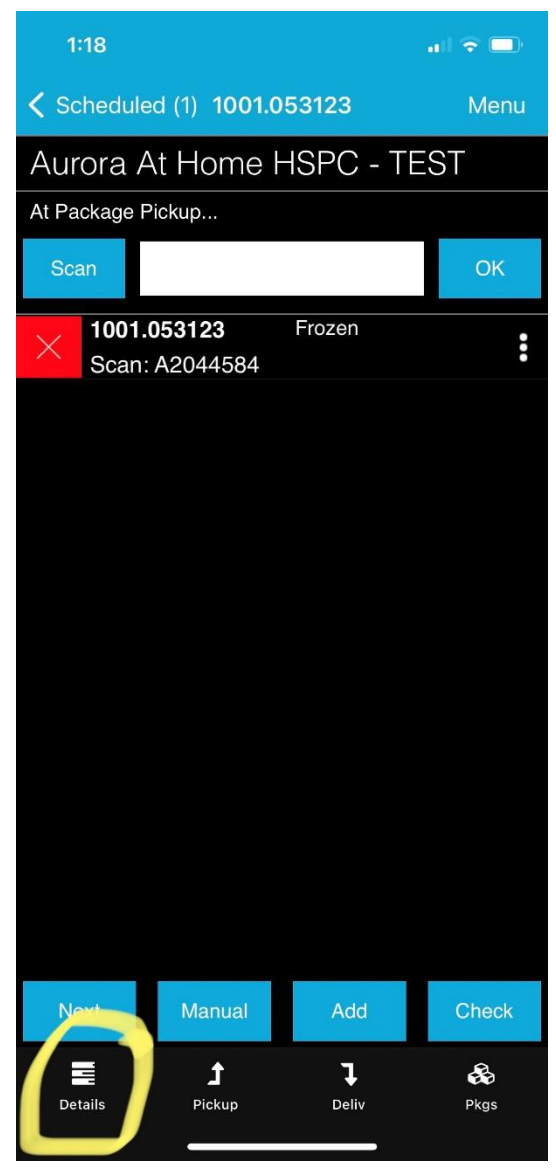

- 6.
- 7. Verify the Patient # Which is called Batch Number
- 8. See the PU Verification field underneath the batch number.

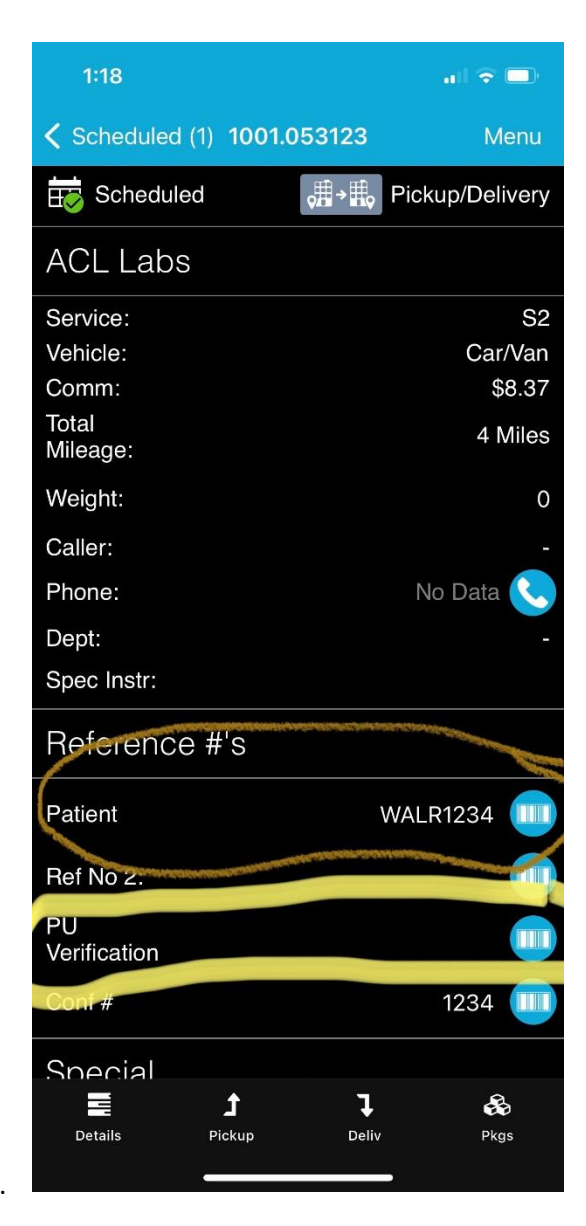

9.

10. Enter the lab technicians "Tech Code" or name if they do not have a tech code.

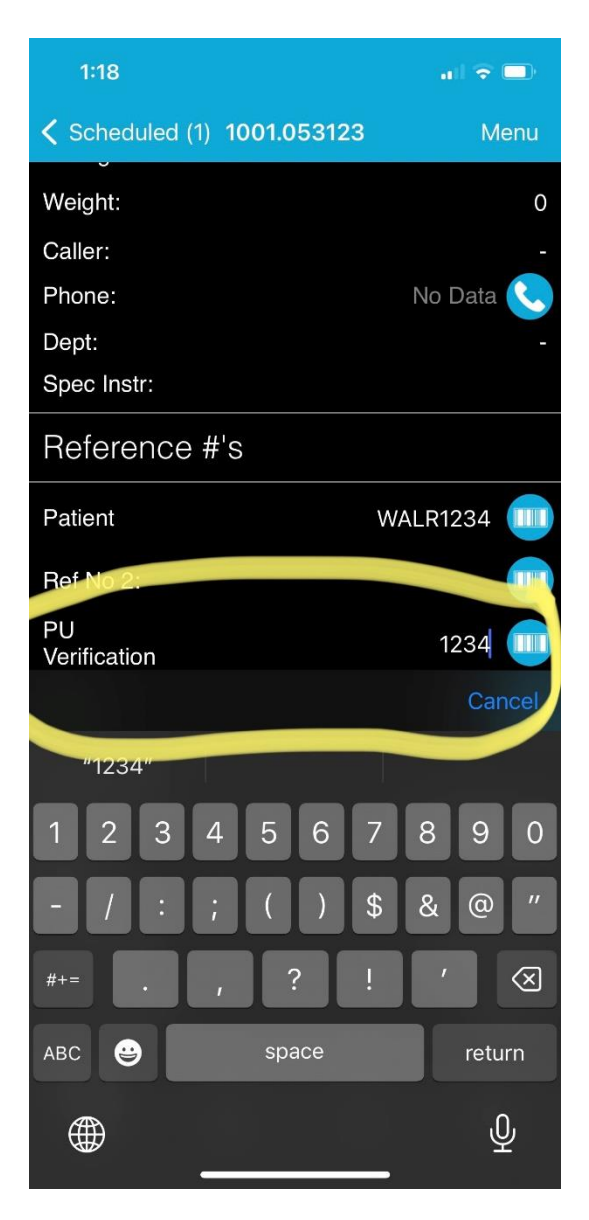

- 11. Once you have it entered, click on Pickup which is next to Details.
- 12. Then Depart your order:

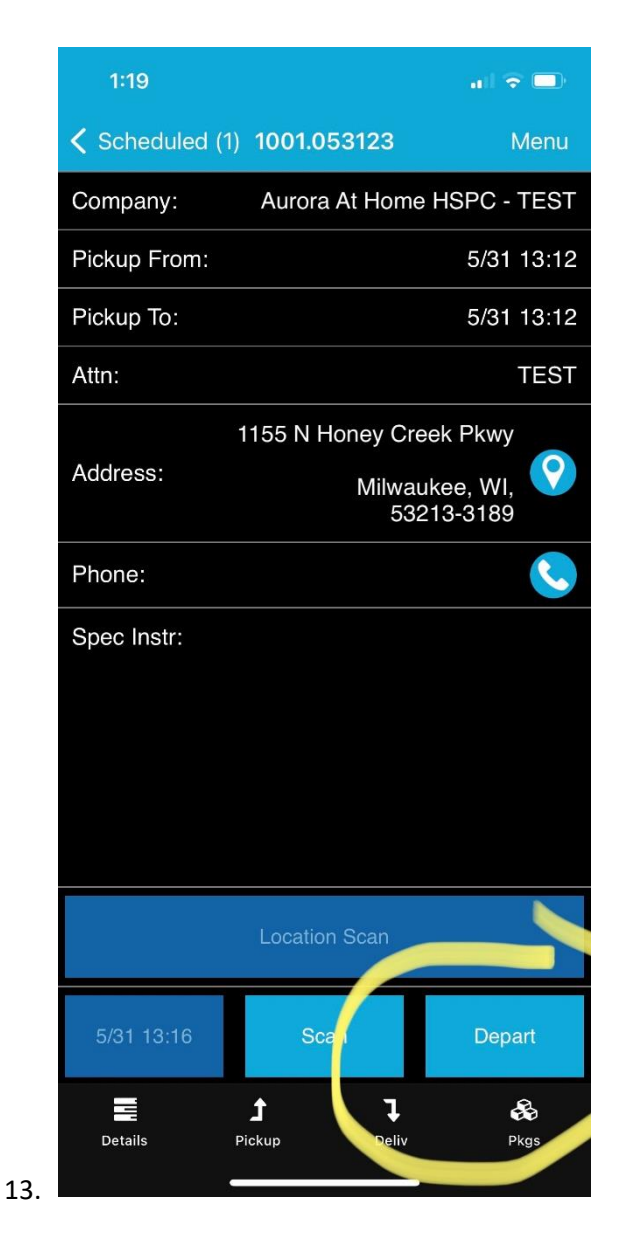

14. The next screen, you will click OK:

| 1:1             | 9          |                                    |                                 | ul 🗟 🗖            |  |  |  |  |
|-----------------|------------|------------------------------------|---------------------------------|-------------------|--|--|--|--|
| < Sch           | eduled (1) | 1001.05                            | 3123                            | Menu              |  |  |  |  |
| Compa           | any:       | Aurora                             | At Home H                       | SPC - TEST        |  |  |  |  |
| Pickup          | From:      |                                    |                                 | 5/31 13:12        |  |  |  |  |
| Pickup          | To:        |                                    | 5/31 13:12                      |                   |  |  |  |  |
| Attn:           |            |                                    |                                 | TEST              |  |  |  |  |
| Addres          | 1<br>55:   | 155 N Ho                           | oney Creek<br>Milwauke<br>53213 | ee, WI,<br>3-3189 |  |  |  |  |
| Phone<br>Spec I | 1 packag   | e(s) have no<br>click OK to<br>cel | ot then scann<br>ntinue?<br>OK  | led.              |  |  |  |  |
|                 |            | Location                           | Scan                            |                   |  |  |  |  |
| 5/31            | 13:16      | Sca                                | n                               | Depart            |  |  |  |  |
| Detail          | ls P       | <b>1</b><br>ickup                  | <b>T</b><br>Deliv               | <b>ee</b><br>Pkgs |  |  |  |  |

16. This will close the Pickup section of your order and the next screen you will click Confirm:

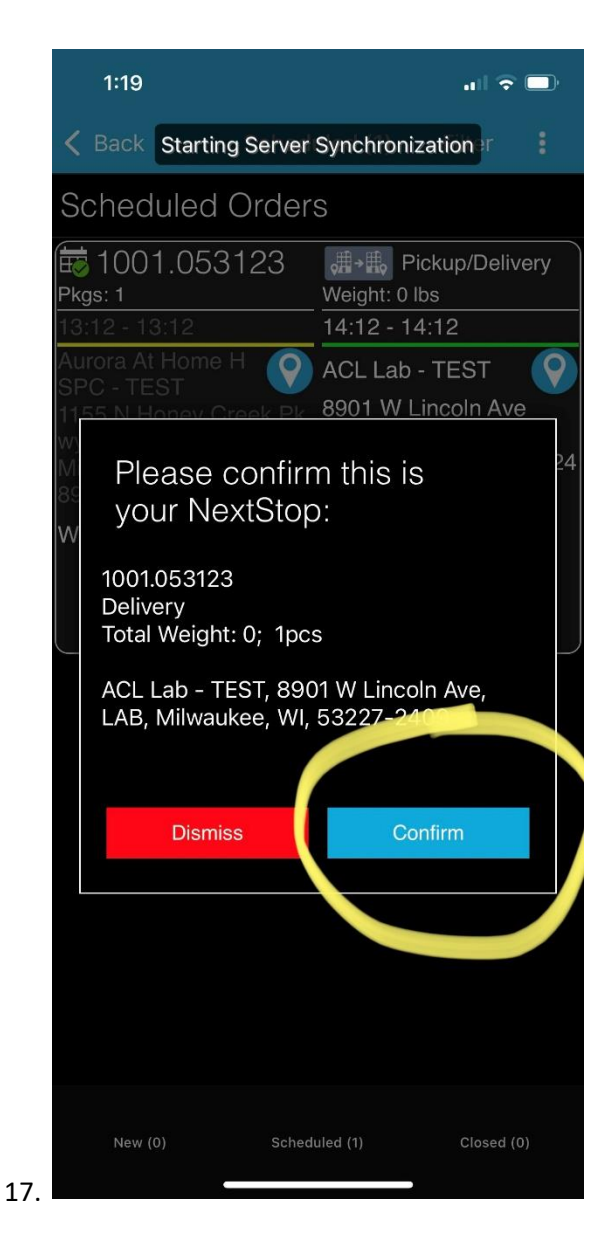

- 18. Drive to the delivery location.
- 19. Once you arrive at the delivery location, you will click on Arrive/Scan
- 20. Once you have the specimen & lab tech confirmed the batch number, you would click on next.

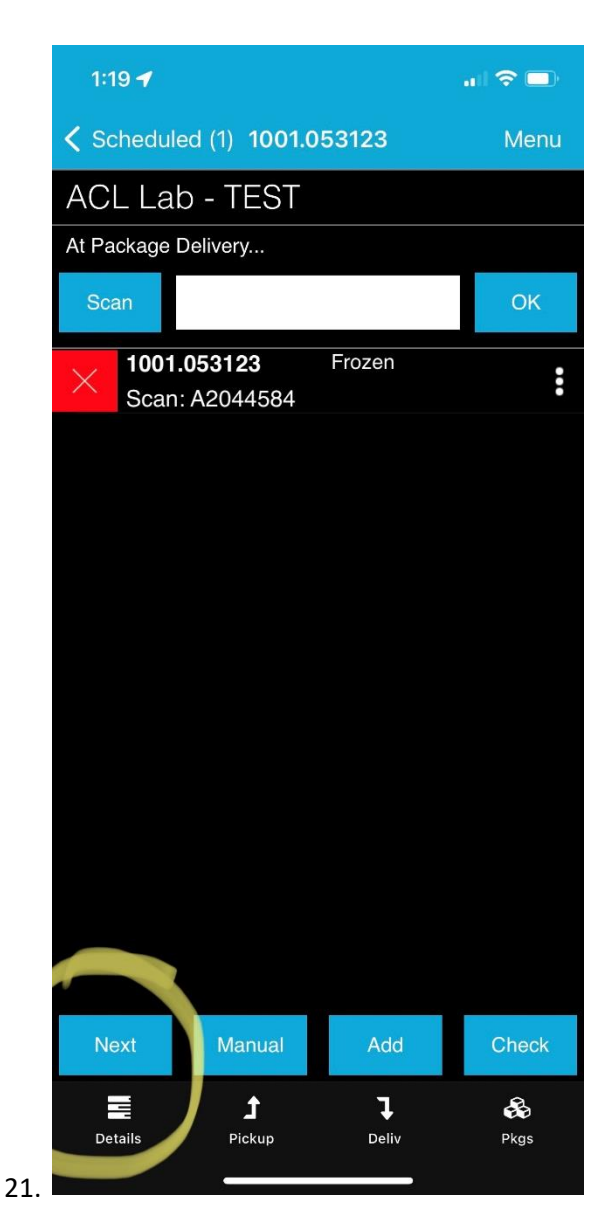

22. You will then click Depart.

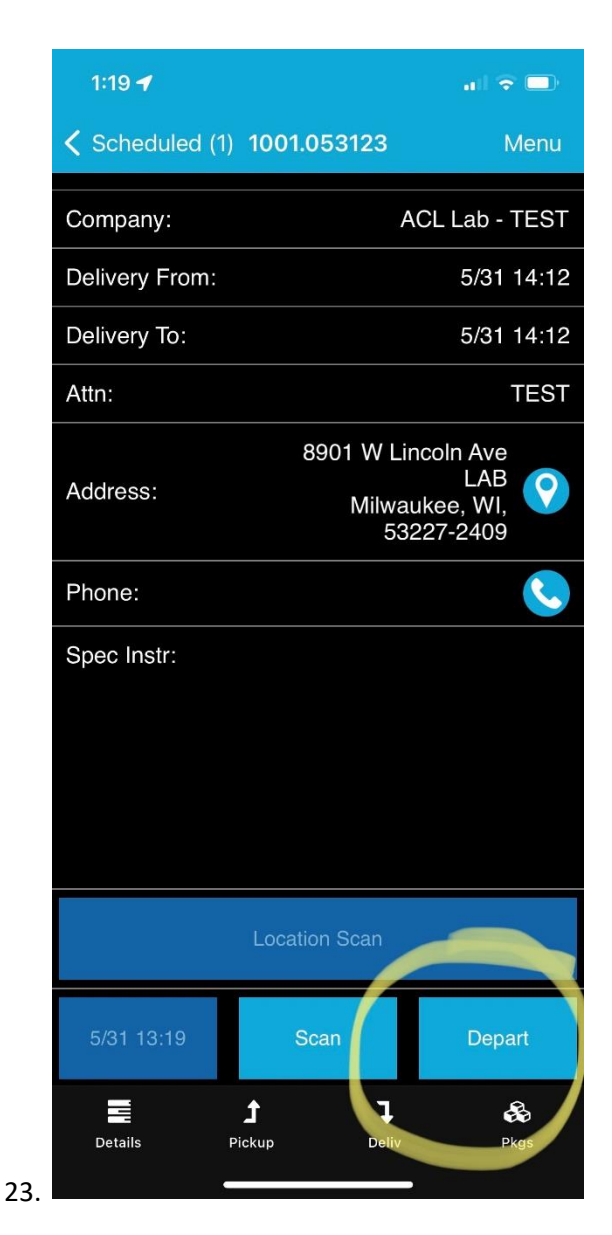

24. Then you will click on Ok

| 1:    | 19             |                           |                                  |                                     |  |  |  |  |
|-------|----------------|---------------------------|----------------------------------|-------------------------------------|--|--|--|--|
| < Sc  | heduled (1     | ) 1001.0                  | 53123                            | Menu                                |  |  |  |  |
| Com   | pany:          |                           | ACI                              | Lab - TEST                          |  |  |  |  |
| Deliv | Delivery From: |                           |                                  | 5/31 14:12                          |  |  |  |  |
| Deliv | Delivery To:   |                           |                                  | 5/31 14:12                          |  |  |  |  |
| Attn: |                |                           | TEST                             |                                     |  |  |  |  |
| Addre | ess:           | 8                         | 901 W Linco<br>Milwauko<br>5322  | DIN Ave<br>LAB<br>ee, WI,<br>7-2409 |  |  |  |  |
| Phon  | le 1 packa     | ge(s) have<br>Click OK to | not been scan<br>continue?<br>OK | net.                                |  |  |  |  |
|       | Location Scan  |                           |                                  |                                     |  |  |  |  |
| 5/3   | 1 13:19        | Sc                        | an                               | Depart                              |  |  |  |  |
| 25.   | ails           | <b>Ĵ</b><br>Pickup        | <b>T</b><br>Deliv                | <b>es</b><br>Pkgs                   |  |  |  |  |

26. Then you will Put a line in the signature portion:

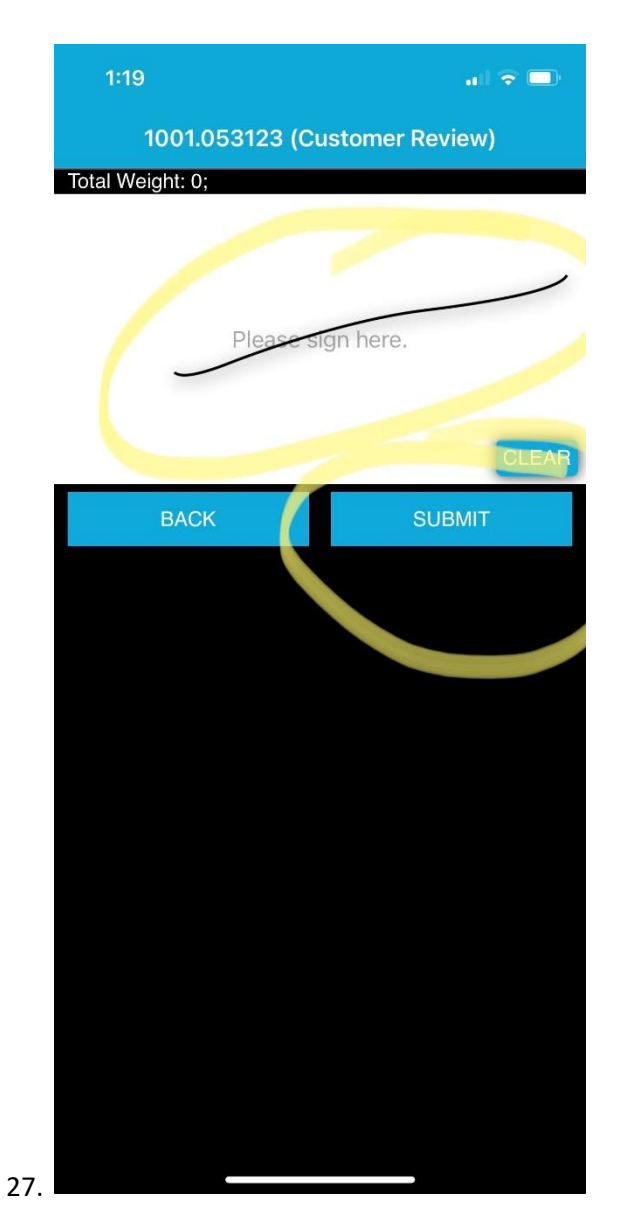

- 28. Then click Submit.
- 29. Then you will click on Done:

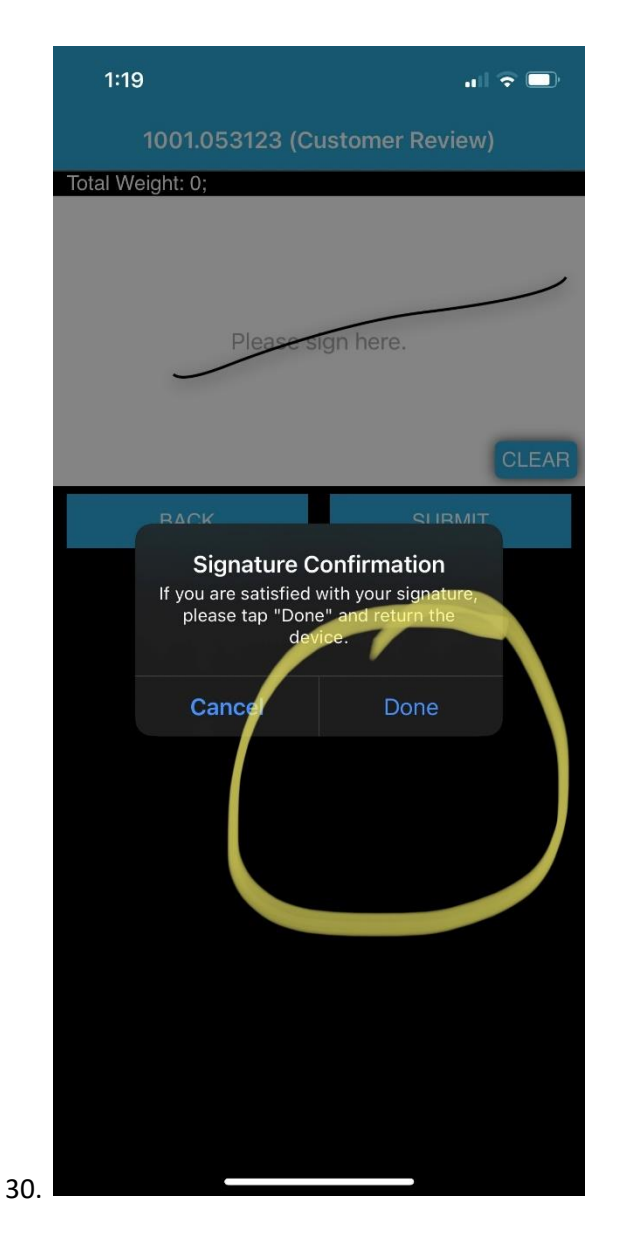

31. Then you will enter the Lab Tech Code in the Name field:

|     | 1:19               |        |         |         |      | 1 ? ( | D,        |  |
|-----|--------------------|--------|---------|---------|------|-------|-----------|--|
|     | 10                 | 01.053 | 3123 (D | elivery | Sig) |       | :         |  |
|     | Name<br>5678       |        |         | ]       |      |       |           |  |
|     | Email              |        |         |         |      |       |           |  |
|     | SMS (phone)        |        |         |         |      |       |           |  |
|     | Signature captured |        |         |         |      |       |           |  |
|     | Capture Picto      | ure    |         |         |      |       |           |  |
|     |                    |        |         |         |      |       |           |  |
|     | "5678"             |        |         |         |      |       |           |  |
|     | 1 2 3              | 4      | 5 (     | 6 7     | 8    | 9     | 0         |  |
|     | - / :              | ;      |         | ) \$    | &    | @     | "         |  |
|     | #+=                | ,      | ?       | !       | '    |       | $\otimes$ |  |
|     | авс 😅              |        | space   | •       |      | retu  | 'n        |  |
| 32. |                    | _      |         |         |      | Q     | <u>þ</u>  |  |

33. Then you will click on Complete.